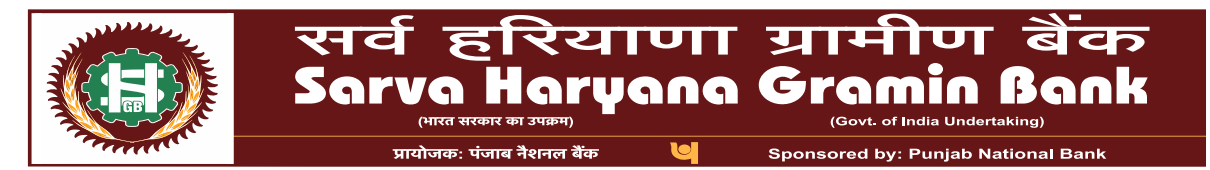

## Digital Banking Division, Head Office, SHGB House, Plot no. 1, Sector-3, Rohtak – 124001

## **SHGB Internet Banking**

SHGB Internet Banking allows user to perform major banking requirements through the online internet banking platform on 24\*7 basis anywhere and anytime without visiting the branch.

## Online self registration process of Internet Banking Services

- Visit <u>https://netbanking.shgbank.in/</u>
- Click on Login Now -> New User.

## Using Debit Card:

- Select "Register with debit card".
- Enter Account Number, DOB/PAN & Select Registration Type (Internet Banking/ Both Internet and Mobile Banking).
- Enter OTP received on registered mobile number.
- Select "Type of Facility" (View & Transaction).
- Enter Debit Card Number & PIN.
- Set Login or/and Transaction passwords.

Message for successful registration will be displayed on the screen. Customer to note down user id (customer id by default) and start using Retail Internet Banking.